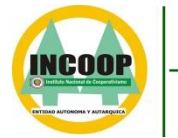

Instituto Nacional de COOPERATIVISMO ÑOPYTYVÕKUAAREGUA Tetã Remimoïmby

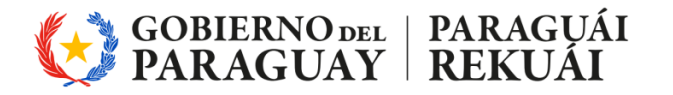

MISIÓN: "Somos una entidad técnica especializada, que por mandato legal regula y supervisa el sector cooperativo; salvaguardando sus intereses a nivel nacional, y contribuyendo al desarrollo sostenible del país"
 VISIÓN: "Ser reconocida como una entidad pública independiente, transparente y confiable, con directivos y funcionarios íntegros y calificados, que utiliza tecnología eficiente e impulsa la estabilidad del sector Cooperativo"

# Instructivo para la Carga de Informes Complementarios y Alerta Temprana

**Objetivo:** Guiar el proceso de descarga, llenado y carga de Informes Complementarios y Alerta Temprana para cooperativas.

# Primera Etapa: Obtener el Formato de Informes Complementarios

- 1. Acceder a la Página Web del INCOOP:
  - Ingrese a <u>www.incoop.gov.py</u>

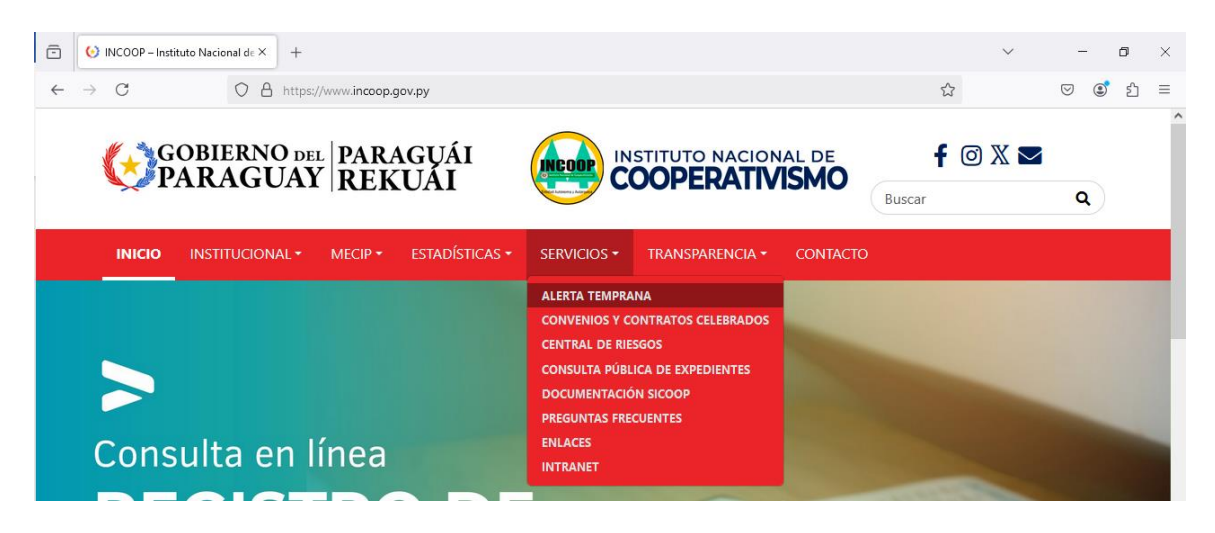

- 2. Seleccionar el Sector:
  - o En el menú "Servicios", seleccione ALERTA TEMPRANA.
  - En la página que se abre, busque el apartado en gris que dice **Informes Complementarios**.
  - Elija el archivo correspondiente a su sector (Ahorro y Crédito, Producción, etc.).

#### 3. Descargar el Formato:

- Para el sector de Ahorro y Crédito, se redirigirá a otra página. Allí seleccione FORMATO DE REPORTE DE INFORMES COMPLEMENTARIOS CACs Tipo C. Para las cooperativas tipo A y B que requieran generar el archivo txt pueden utilizar este archivo, el cual esta programado con una macro para generar el TXT.
- o Descargue el archivo en formato Excel.

# Segunda Etapa: Llenar el Formato Excel

- 1. Abrir el Archivo Excel:
  - Abra el archivo descargado.
- 2. Completar los Campos Iniciales:

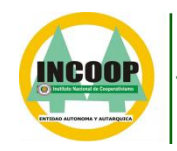

Instituto Nacional de COOPERATIVISMO ÑOPYTYVÕKUAAREGUA Tetã Remimoïmby

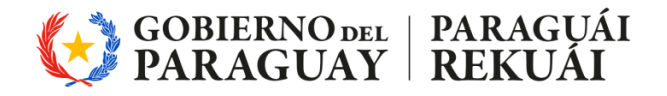

MISIÓN: "Somos una entidad técnica especializada, que por mandato legal regula y supervisa el sector cooperativo; salvaguardando sus intereses a nivel nacional, y contribuyendo al desarrollo sostenible del país"

VISIÓN: "Ser reconocida como una entidad pública independiente, transparente y confiable, con directivos y funcionarios íntegros y calificados, que utiliza tecnología eficiente e impulsa la estabilidad del sector Cooperativo"

 Complete los campos de Nombre de la Cooperativa, Fecha y los demás campos según corresponda.

### 3. Llenar el Balance General:

- Haga clic en el botón Balance General y complete los datos requeridos.
- En la sección derecha (recuadro amarillo), encontrará las instrucciones para llenar el Balance General, el cuadro de resultados, las cuentas de orden y las variables.

| 8                   | 15-0                                       | (~ 10 <del>-</del>                                                                                           | FORMATO-DE-RE                        | PORTE-DE-INFO                   | ORMES-COI      | NPLEMEN                | NTARIOS-CACs-Tij                                                                  | oo-C.xlsm - Exce                                                                                | I (                                                 | ۹ کر                                                                                                 | stadística        | INCOOP                                    |                         | - 0                           | ×      |
|---------------------|--------------------------------------------|----------------------------------------------------------------------------------------------------|--------------------------------------|---------------------------------|----------------|------------------------|-----------------------------------------------------------------------------------|-------------------------------------------------------------------------------------------------|-----------------------------------------------------|----------------------------------------------------------------------------------------------------|-------------------|-------------------------------------------|-------------------------|-------------------------------|--------|
| Arch                | hivo I                                     | nicio WPS PDF Insertar                                                                                       | Disposición d                        | e página 🛛                      | Fórmulas       | Dato                   | s Revisar                                                                         | Vista Prog                                                                                      | ramador                                             | Ayuda Power                                                                                          | Pivot             |                                           |                         | ピ Comp                        | oartir |
| Pega                | ar 🗳                                       | Arial $12 \sim K$ N     K $5 \sim 10^{-4}$ Fuente $20^{-4}$                                                  | A^ A <sup>×</sup>   Ξ ≡<br>A ×   Ξ ≡ | ≡ ≫~ ~<br>≡ ±≡ ±≡<br>Alineación | ab<br>Ce<br>Fs | General<br>🖀 ~ %<br>Nú |                                                                                   | Formato cor<br>Dar formato<br>Estilos de ce                                                     | ndicional ~<br>como tabla ~<br>Ida ~<br>los         | Eliminar ~<br>Formato ~<br>Celdas                                                                    | ∑ ~<br>↓ ~<br>♦ ~ | A<br>Ordenar y<br>filtrar ~ se<br>Edición | Buscar y<br>leccionar ~ | Create Sign<br>PDF<br>WPS PDF |        |
| A1                  |                                            | • : ×                                                                                                    | √ fx                                 |                                 |                |                        |                                                                                   |                                                                                                 |                                                     |                                                                                                    |                   |                                           |                         |                               | ~      |
| -d A                | D                                          | •                                                                                                    |                                      | D                               | c.             |                        |                                                                                   |                                                                                                 | G                                                   |                                                                                                    | н                 | 1                                         |                         | л к                           |        |
| 1                   | VOLVER AL INDI                             | KE                                                                                                    |                                      |                                 | Generar T      | σ                      | Instrucciones de uso:                                                             |                                                                                                 |                                                     |                                                                                                    | Codiça            | Valar - Sin roparadar                     | de miler                | TRT                           | H      |
| 2                   |                                            | BALAN<br>Ejercicio                                                                                           | ICE GENERAL                          |                                 | Año            |                        | Primeramente cargue tos<br>Resultados, Cuentas de                                 | los las elementas del informe<br>Orden)                                                         | Complementaria (Bala                                | ince General, Cuadro de                                                                              |                   |                                           |                         |                               |        |
| 5 6 7 8             | Cód. Cuent<br>1<br>11                      | Descripción de Conce<br>ACTIVO<br>REALIZABLE A CORTO PLAZO<br>DISPONIBUIDADES                                | pto                                  | Ejercicio Anteri                | or Ejercicio   | Actual                 | Una vez cargados todos l<br>periado de diciembre, las                             | os items según correspondan<br>otros informes se cargan y p                                     | (Las cuentas de orden s<br>resentan cada vencimie   | se presenan de manera anual en el<br>ento según corresponda)<br>un los uniores de las variables. Los |                   |                                           |                         |                               |        |
| 9<br>10<br>11<br>12 | 11101<br>1110101<br>111010101<br>111010102 | Cale<br>  Cale<br>  Efective y Cheques a Dopositar<br>  Fondos en la Empresia                                |                                      | :                               |                |                        | cuales deberá ingresar en<br>se encuentran coloreadas<br>Una vez terminada la can | anualmente sis separador de v<br>de verde bajo el instructivo.<br>pa de todos los datos puede p | vites según corresponda<br>iroceder a hacer clic en | el botón Generar TXT, el cual                                                                        |                   |                                           |                         |                               |        |
| 13<br>14<br>15      | 11102<br>1110201<br>111020101              | Depósitos a la Vista<br>Depósitos a la Vista<br>Depósitos a la Vista Sector Cooperativo                      |                                      | ÷                               | -              | ÷                      | evaluación dentro del sis                                                         | ema Alerta Temprana.                                                                            |                                                     | agantal mira carga un su                                                                             |                   |                                           |                         |                               |        |
| 16<br>17            | 111020102<br>111020103                     | Depósitos a la Vista Bancos<br>Bancos Cta Cte                                                                |                                      |                                 |                |                        | Prov. requeridar para cart<br>Prov. requeridar para atra                          | ara da cróditu<br>r activur da riargu                                                           |                                                     |                                                                                                    | 1061<br>1062      |                                           | (0.01;<br>(0.02)        |                               |        |
| 18<br>19            | 111020104<br>111020105                     | Depósitos a la Vista Otras Inst Financieras<br>(Previsiones Acumuladas para Depósitos a la Vista)            |                                      |                                 |                |                        | Apart, do copitalinto grad<br>Difícit do prov. para carte                         | a da duciblar do lar prov. pero-<br>ra do crúditar y atrar octivar                              | certore do créd.<br>do riorge                       |                                                                                                    | 1063<br>1064      |                                           | 10.03;<br>10.04;        |                               |        |
| 20 21               | 11103<br>1110301                           | Depósitos a Plazo y Valores Financ con venc de 1 a 3<br>Depósitos a Plazo y Valores Financ con venc de 1 a 3 | 0 Díud<br>0 Días                     |                                 | -              |                        | Excern de prov. para carte<br>Cr6d. qurentizadar par la                           | ra do crúditar y atrar activar<br>Casporativar Tipa A y Contra                                  | də riəz qu<br>Ilər Coup, Banıcar y Fraz             |                                                                                                    | 1015<br>1016      |                                           | 10.05;<br>10.05;        |                               |        |
| 22 23               | 111030101<br>111030102                     | CDA Bancos del País<br>Valores Emitidos por el Sector Público                                                |                                      | +                               |                |                        | Depáritar a la virta e laver<br>Investianer de plaza maya                         | rian or can plaza harta 20 díar<br>ra 30 díaron 1ar Gaup. Tipa A                                | en las Camporativas Tip<br>y Contralos Camp.        | on A, Controlar Comporativar.                                                                        | 1087<br>1088      |                                           | 1007;<br>1003;          |                               |        |
| 24                  | 111030103<br>111030104                     | Valores Emitidos por el Sector Privado<br>Letras de Regulación Monstaria                                     |                                      |                                 |                |                        | Investioner con planar har<br>Orf diver constitution for each                     | ta 30 di ar en Comporativar Tip<br>a tatalidad enn enla en cinner                               | en B y C.                                           |                                                                                                    | 1009              |                                           | 1009;                   |                               |        |
| 26                  | 111030105                                  | Depósitos a Plazo Fijo Sector Cooperativo                                                                    |                                      |                                 |                |                        | Or6 diter can ger enti o hipe                                                     | to carla y cr£ditar qarantizas                                                                  | lar can ceución do eherr                            | nur                                                                                                  | 1011              |                                           | 1011;                   |                               |        |
| 20                  | 111030107                                  | Depósitos a Pluzo Fijo Otras Inst Financioras                                                                |                                      |                                 | -              |                        | Númara de za ciaz al ciarre                                                       | del ojorcicia antoriar                                                                          |                                                     |                                                                                                    | 1012              |                                           | 10.12                   |                               |        |
| 29                  | 111030108                                  | Otros Valores con opción de conversión en efectivo i<br>(Prev Acum Sobre Dep y Valores Financ con venede 1   | inmediatamente<br>la 30 Días)        |                                 |                |                        | Númora doza ciaz (el ciorr<br>Meyar menta dopariteda o                            | s de moz)<br>n bancar, financierar a campo                                                      | rativar.                                            |                                                                                                    | 1014              |                                           | 1014;<br>1015;          |                               |        |
| 31                  | 11104                                      | Inversiones Temporales                                                                                       |                                      |                                 |                |                        | Mayar manta deparit eda a<br>Mayar manta de crédita al                            | n Control Comportativa a Band<br>Provide a un recin per la compo                                | cu de prupie de d cumper o<br>gratino               | atica                                                                                                | 1016              |                                           | 10.16;                  |                               |        |
| 32                  | 111040101                                  | CDA Bascor del Pair                                                                                          |                                      |                                 |                |                        | Les 19 Mayorer Devilorer                                                          |                                                                                                 |                                                     |                                                                                                    | 1019              |                                           | 1012                    |                               |        |
| 34                  | 111040102                                  | Valores Emitidos por el Sector Público<br>Valores Emitidos por el Sector Privado                             |                                      |                                 |                |                        | Lar 50 Mayarer Doodarer<br>Lar 50 Mayarer Doodarer                                |                                                                                                 |                                                     |                                                                                                    | 1019              |                                           | 1019;                   |                               |        |
| 26                  | 111040104                                  | Letrar de Regulación Monetaria                                                                               |                                      |                                 |                |                        | Mayer Mente Depariteday                                                           | ar un Sueix en la Camperative                                                                   |                                                     |                                                                                                    | 8021              |                                           | 1924                    |                               |        |
| 38                  | 111040105                                  | Depósitos a Plazo Fijo Sector Bancos                                                                         |                                      |                                 |                |                        | Lar 50 Mayoree Aborrietar                                                         |                                                                                                 |                                                     |                                                                                                    | 1022              |                                           | 1022;                   |                               |        |
| 39                  | 111040107                                  | Depósitos a Plazo Fijo Otras Inst Financieras<br>(Depúsicones é cum Sobre Invessiones Temporales)            |                                      |                                 |                |                        | Las 990 Mayaras Abarrista                                                         | r<br>A salama an Caralantin ar                                                                  |                                                     |                                                                                                    | 1024              |                                           | 1024;                   |                               |        |
| 41                  | 112                                        | Créditor                                                                                                    |                                      |                                 |                |                        | Certare da Crédite con Me                                                         | ra Cora                                                                                         |                                                     |                                                                                                    | 1026              |                                           | 1025                    |                               |        |
| 42                  | 11201                                      | Créditos al Día<br>Normales                                                                                  |                                      |                                 |                |                        | Cartora do Créditar can R<br>Cartora do Créditar can R                            | er og Marmel<br>er og Acestable                                                                 |                                                     |                                                                                                    | 1027              |                                           | 1027;                   |                               |        |
| 44                  | 112010101                                  | Amortizables                                                                                                 |                                      |                                 |                |                        | Cartara da Créditar can R                                                         | er on Patencial                                                                                 |                                                     |                                                                                                    | 1029              |                                           | 1029;                   |                               |        |
| 45                  | 112010102                                  | Prizo Unico<br>Descuento de Documentos                                                                       |                                      | +                               | +              |                        | Certore do Créditar can R<br>Certore do Créditar can R                            | area Significativa<br>area Real                                                                 |                                                     |                                                                                                    | 1030              |                                           | 1020;<br>1021;          |                               |        |
| 47                  | 112010104                                  | Préstamos a Cooperativas y otras entidades sin fines                                                         | de Lucro                             |                                 |                |                        | Certere de Créditar can A                                                         | ta Ricc qu                                                                                      |                                                     |                                                                                                    | 1032              |                                           | 1022;                   |                               |        |
| 48                  | 112010105                                  | Prestamos viliciliados<br>Préstamos a Ex Socios Pendiente de Cobro                                           |                                      | +                               |                |                        | Provirianor rabro Cartora                                                         | porateor<br>do Crúditar can Rior ya Narm-                                                       | al                                                  |                                                                                                    | 1033              |                                           | 1033;<br>1024;          |                               |        |
| 50                  | 112010107                                  | Préstamos Judicializados                                                                                     |                                      |                                 |                |                        | Provirianor rabro Cartora                                                         | do Or£ditar can Rior ya Acopt                                                                   | able .                                              |                                                                                                    | 1035              |                                           | 1025;                   |                               |        |
| 52                  | 112010108                                  | Préstanos Refinaciados - Vinculados                                                                          |                                      | 1                               | 1              |                        | Provirianor rabro Cartora                                                         | do Orûdîtar can Risrya Siynîf                                                                   | licative                                            |                                                                                                    | 1037              |                                           | 1038;<br>1027;          |                               |        |
| 53                  | 1120102                                    | Previsiones<br>(Prevision pro-Printmann Fy coning, Judiciplinado)                                            | cu Definaciados)                     |                                 |                |                        | Provirianor rabro Cartora                                                         | do Ortiditar can Rior ya Roal<br>do Cel ditar can Alta Rior ya                                  |                                                     |                                                                                                    | 1038              |                                           | 1038;                   |                               |        |
| 55                  | 1120103                                    | Tarjetus de Crédito                                                                                          |                                      |                                 | i              |                        | Previrianezzabre Cartera                                                          | de Orfiditue Irre coperablee                                                                    |                                                     |                                                                                                    | 1040              |                                           | 10.00                   |                               |        |
| 56                  | 112010301                                  | Créditos con Tarjetas de Crédito<br>Créditos - Vinculados                                                    |                                      | +                               |                |                        | Certore do créditer Recet<br>Activer on Meno de Evtres                            | ucturadar<br>iara                                                                               |                                                     |                                                                                                    | 1041              |                                           | 1041;                   |                               |        |
| 50                  | 1120104                                    | Viriendo con Garantío Hipotecaria                                                                            |                                      |                                 |                |                        | Parinar en Mane de Extrem                                                         | iera                                                                                            |                                                     |                                                                                                    | C1-07             |                                           | 1040;                   |                               |        |
| 59                  | 112010401                                  | Créditos para compra de Vivienda<br>Créditos para remodelación o ampliación de Vivienda                      | ,                                    |                                 |                |                        | Centided de recier que par                                                        | eon cróditae<br>eon aharrae                                                                     |                                                     |                                                                                                    | 1044              |                                           | 1044;<br>1045;          |                               |        |
| 61                  | 112010403                                  | Créditos para compra de Vivienda - Vinculados                                                                |                                      |                                 |                |                        | Centided de raciar que par                                                        | een créditar y charrar                                                                          |                                                     |                                                                                                    | 1046              |                                           | 1946;                   |                               |        |
| 62                  | 112010404                                  | ; Ureditos para remoderación o ampliación de Virienda<br>  Créditos Otorgados por la EIC                     | - vincuedos                          |                                 |                |                        | Certore do créditar can m                                                         | ara mayer a bil di ar                                                                           |                                                     |                                                                                                    | A1                |                                           | 1047;<br>0 A1;0         |                               |        |
| 64                  | 112010501                                  | Créditos Otorgados por la EIC<br>Créditos Vascidos                                                           |                                      |                                 |                |                        |                                                                                   |                                                                                                 |                                                     |                                                                                                    | A11               |                                           | 6 A11.0                 |                               | -      |
| 4                   |                                            | 10.000 C                                                                                                    |                                      |                                 |                |                        |                                                                                   |                                                                                                 |                                                     |                                                                                                    |                   |                                           |                         |                               |        |

#### Generar el Archivo TXT:

- Una vez verificados los datos y cuadraturas, haga clic en Generar TXT.
- El archivo TXT se guardará en su escritorio.

# Tercera Etapa: Cargar el Informe en el Sistema

#### 1. Acceder al Sistema Alerta Temprana:

- o Ingrese a <u>www.alerta.incoop.gov.py</u>
- o Autentíquese con su usuario y contraseña (igual a la versión anterior).
- Si no ingresa en el primer intento, intente de nuevo.

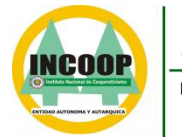

Instituto Nacional de COOPERATIVISMO ÑOPYTYVÕKUAAREGUA Tetã Remimoïmby

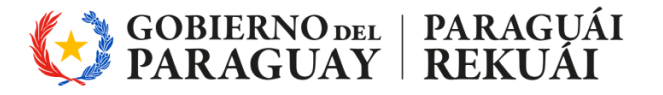

MISIÓN: "Somos una entidad técnica especializada, que por mandato legal regula y supervisa el sector cooperativo; salvaguardando sus intereses a nivel nacional, y contribuyendo al desarrollo sostenible del país"

VISIÓN: "Ser reconocida como una entidad pública independiente, transparente y confiable, con directivos y funcionarios íntegros y calificados, que utiliza tecnología eficiente e impulsa la estabilidad del sector Cooperativo"

| ō | Alerta Temprana 5.0 | ×  | +                                                                                                    |   | ~ | - | ٥ | × |
|---|---------------------|----|----------------------------------------------------------------------------------------------------|---|---|---|---|---|
| ← | $\rightarrow$ C     | 08 | alerta.incoop.gov.py/AT50/logon.aspx?ReturnUrl=%2fAT50%2f                                                                                                    | * |   |   | മ | = |
|   |                     |    | Image: State of the state of the state |   |   |   |   |   |

#### 2. Aceptar la Responsabilidad:

• Al ingresar, aparecerá un aviso de aceptación de responsabilidad de los datos ingresados. Haga clic en **Aceptar**.

#### 3. Iniciar Nueva Evaluación:

- En el menú, seleccione **Evaluaciones**.
- En la barra inferior amarilla, haga clic en el ícono de la hoja que dice Nueva Evaluación (ícono de hoja blanca).
- Seleccione la plantilla correspondiente y haga clic en el ícono de check. (aplica si tiene más de una plantilla habilitada)

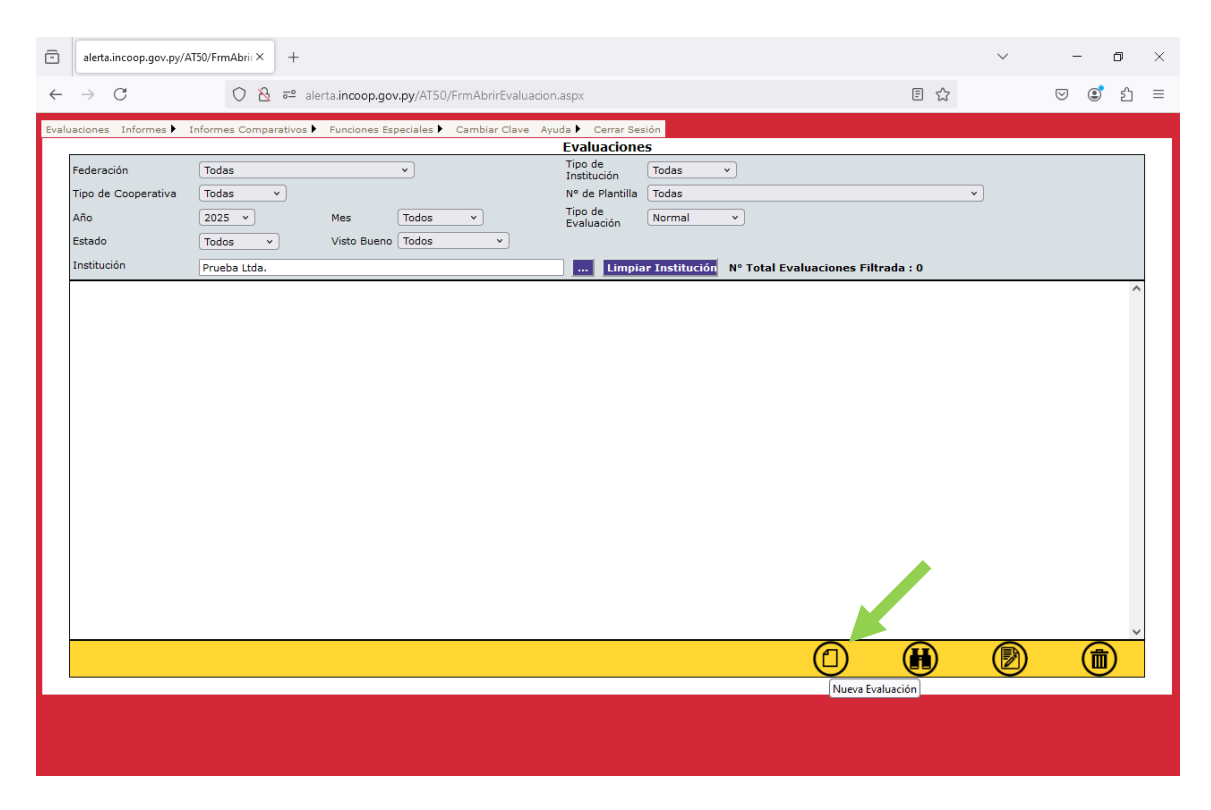

- 4. Completar los Campos en el Formulario de Evaluación:
  - En la pestaña Antecedentes, complete los campos requeridos, como la Descripción y Fecha Contable (siempre debe ser el último día del mes a ser cargado).

Avda. Fdo. de la Mora № 988 c/ Amancio González • Tel. (021) 729-1800 • www.incoop.gov.py • Asunción – Paraguay Oficina Regional de Encarnación: Tel.: (071) 201 507 - Oficina Regional de Ciudad del Este: Tel.: (061) 514 591 - Oficina Regional de Villarrica: Tel.: (0541) 40022

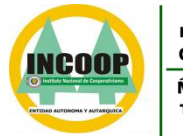

Instituto Nacional de COOPERATIVISMO ÑOPYTYVÕKUAAREGUA Tetã Remimoĩmby

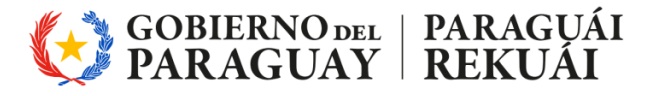

MISIÓN: "Somos una entidad técnica especializada, que por mandato legal regula y supervisa el sector cooperativo; salvaguardando sus intereses a nivel nacional, y contribuyendo al desarrollo sostenible del país" VISIÓN: "Ser reconocida como una entidad pública independiente, transparente y confiable, con directivos y funcionarios íntegros y calificados, que utiliza

tecnología eficiente e impulsa la estabilidad del sector Cooperativo

- Si es necesario, complete el campo Observaciones. 0
- Si no aparece la institución por defecto, haga clic en el icono azul ... para 0 seleccionarla.
- 5. Adjuntar el Archivo TXT:
  - Haga clic en **Examinar** para ubicar el archivo TXT generado en su escritorio.

| Image: The second second se | - 5   |            | × |
|----------------------------------------------------------------------------------------------------|-------|------------|---|
| ← → C () & ≈° alerta.inccop.gov.py/AT50/FrmAntecedentes.aspx ☆                                                                                                    | ) 🔹 ( | ŝ          | = |
|                                                                                                    |       | <u>5</u> : |   |
|                                                                                                    |       |            |   |
|                                                                                                    |       |            |   |

• Seleccione el archivo y haga clic en **Cargar desde un archivo**.

# 6. Verificar la Cuadratura:

• Si todo está correcto, verá el mensaje: "La evaluación es cuadrada".

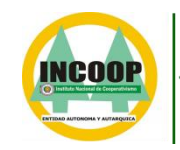

Instituto Nacional de COOPERATIVISMO ÑOPYTYVÕKUAAREGUA Tetã Remimoĩmby

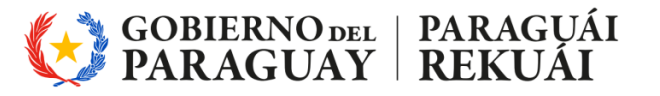

MISIÓN: "Somos una entidad técnica especializada, que por mandato legal regula y supervisa el sector cooperativo; salvaguardando sus intereses a nivel nacional, y contribuyendo al desarrollo sostenible del país" VISIÓN: "Ser reconocida como una entidad pública independiente, transparente y confiable, con directivos y funcionarios íntegros y calificados, que utiliza

tecnología eficiente e impulsa la estabilidad del sector Cooperativo

| Evaluaciones Informes Informes Comparativos Funciones Especiales Administración Cambiar Clave Ayuda Cerrar Sesión                   |  |
|----------------------------------------------------------------------------------------------------|--|
| Evaluación                                                                                                    |  |
| Antecedentes Activos Pasivos y Patrimonio    Gastos    Ingresos    Contingencia    Orden    Variables    Información Complementaria |  |
| Descripción DICLEMBRE 2024                                                                                                    |  |
| Fecha Contable 31-12-2024 🕛 Fecha de Evaluación 06/01/2025                                                                          |  |
| Observaciones                                                                                                    |  |
| Plantilla 43 CACs Tipo C Segundo Grupo                                                                                              |  |
| Usuario                                                                                                    |  |
| Institución Prueba Ltda.                                                                                                    |  |
| Código de Evaluación 0 🔗 Verificar Cuadratura                                                                                       |  |
|                                                                                                    |  |
|                                                                                                    |  |
|                                                                                                    |  |
|                                                                                                    |  |
|                                                                                                    |  |
|                                                                                                    |  |
|                                                                                                    |  |
|                                                                                                    |  |
|                                                                                                    |  |
|                                                                                                    |  |
| Examinar No se ha seleccio ningún archivo. Cargar desde un Archivo                                                                  |  |
| LA EVALUACIÓN ESTA CUADRADA                                                                                                    |  |
|                                                                                                    |  |
|                                                                                                    |  |
|                                                                                                    |  |

Si hay errores, aparecerá un mensaje indicando las cuentas que no cuadran. 0

| Evaluaciones Informes > Informes Comparativos                                                                 | Funciones Especiales  Administración  Cambiar Clave Ayuda  Cerrar Sesión Evaluación asivos y Patrimonio  Gastos  Ingresos  Contingencia  Orden Variables  Información Complementaria                                                                                                    |  |
|----------------------------------------------------------------------------------------------------|----------------------------------------------------------------------------------------------------|--|
| Descripción<br>Fecha Contable<br>Observaciones<br>Plantilla<br>Usuario<br>Institución<br>Código de Evaluación | DICIEMBRE 2024<br>31-12-2024 Pecha de Evaluación 05/01/2025<br>Har Cacco Hepo Caseguino Grupo<br>Relance con descuadre<br>Código Mnt.Ingresado Nnt.Esperado<br>Al 1 100.00 200.00<br>Al 11 200.00 200.00<br>Al 110 100.00 200.00<br>Al 110201 100.00 500.00<br>Al 11031 100.00 500.00<br>Al 110301 100.00 500.00<br>Al 110301 100.00 500.00<br>Al 110301 100.00 500.00<br>Al 110401 100.00 500.00<br>Al 110401 100.00 500.00<br>Al 10400 100.00 500.00<br>Al 10400 100.00 500.00<br>Al 10400 100.00 500.00<br>Al 10400 100.00 500.00<br>Al 10400 100.00 500.00<br>Al 10400 100.00 500.00<br>Al 10400 100.00 500.00<br>Al 10400 100.00 500.00<br>Al 10400 100.00 50 |  |
| Examinar N                                                                                                    | o se ha seleccio ningún archivo. Cargar desde un Archivo El Cargar desde un Archivo ARCHIVO CARGADO                                                                                                    |  |

# 7. Guardar la Evaluación:

- Haga clic en el ícono de guardar (disquete) en la barra inferior. 0
- Confirme si desea reemplazar la evaluación anterior, en caso de existir una 0 previa.
- 8. Cargar Informes Complementarios:
  - Vaya a la pestaña Información Complementaria. 0
  - Complete el campo Descripción Archivo (por ejemplo, "Informe 0 Complementario Diciembre 2024").

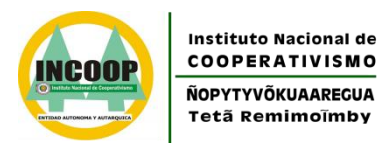

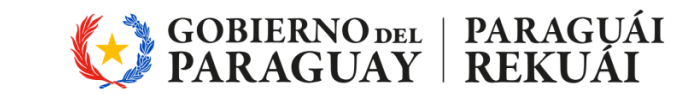

MISIÓN: "Somos una entidad técnica especializada, que por mandato legal regula y supervisa el sector cooperativo; salvaguardando sus intereses a nivel nacional, y contribuyendo al desarrollo sostenible del país"

VISIÓN: "Ser reconocida como una entidad pública independiente, transparente y confiable, con directivos y funcionarios íntegros y calificados, que utiliza tecnología eficiente e impulsa la estabilidad del sector Cooperativo"

• Haga clic en **Examinar**, seleccione el archivo correspondiente y haga clic en **Guardar**.

| Evaluaciones Informes > Informes Comparativos > Funciones Especiales > Administración > Cambiar Clave Ayuda > Cerrar Sesión |  |  |  |  |  |  |  |
|----------------------------------------------------------------------------------------------------|--|--|--|--|--|--|--|
| Evaluación                                                                                                    |  |  |  |  |  |  |  |
|                                                                                                    |  |  |  |  |  |  |  |
| Antecedentes Activos Pasivos y Patrimonio Gastos Ingresos Contingencia Orden Variables Información Complementaria           |  |  |  |  |  |  |  |
| Información Complementaria Solicitada Información Complementaria Anexat                                                     |  |  |  |  |  |  |  |
|                                                                                                    |  |  |  |  |  |  |  |
| Código                                                                                                    |  |  |  |  |  |  |  |
| Descripción Archivo                                                                                                    |  |  |  |  |  |  |  |
|                                                                                                    |  |  |  |  |  |  |  |
| Archivo Examinar No se ha seleccionado ningún archivo.                                                                      |  |  |  |  |  |  |  |
|                                                                                                    |  |  |  |  |  |  |  |
|                                                                                                    |  |  |  |  |  |  |  |
|                                                                                                    |  |  |  |  |  |  |  |
|                                                                                                    |  |  |  |  |  |  |  |
|                                                                                                    |  |  |  |  |  |  |  |
|                                                                                                    |  |  |  |  |  |  |  |
|                                                                                                    |  |  |  |  |  |  |  |
|                                                                                                    |  |  |  |  |  |  |  |
|                                                                                                    |  |  |  |  |  |  |  |
|                                                                                                    |  |  |  |  |  |  |  |
|                                                                                                    |  |  |  |  |  |  |  |
|                                                                                                    |  |  |  |  |  |  |  |
|                                                                                                    |  |  |  |  |  |  |  |
|                                                                                                    |  |  |  |  |  |  |  |
| EVALUACIÓN INGRESADA                                                                                                    |  |  |  |  |  |  |  |
|                                                                                                    |  |  |  |  |  |  |  |
|                                                                                                    |  |  |  |  |  |  |  |
|                                                                                                    |  |  |  |  |  |  |  |

# 9. Repetir para Notas a los Estados Contables:

• Haga clic en el ícono de la hoja blanca para repetir el proceso y cargar las **Notas a los Estados Contables** (si corresponde).

# 10. Bloquear la Evaluación:

 Una vez completado todo el proceso, regrese a la pestaña Antecedentes y haga clic en el botón Bloquear. RECUERDE: Una vez haya bloqueada la Evaluación (Balance General y etc.) recién concluye la carga, además YA NO SE PUEDEN REALIZAR CAMBIOS. Verifique todos los datos antes de BLOQUEAR.